## NAVIGATING SCHEDULING EXAMS IN THE AIM STUDENT PORTAL

**Disability Access Center** 

Walb Student Union, Room 113

(E) <u>dac@pfw.edu</u>

(P) 260-481-6657

(W) https://www.pfw.edu/dac

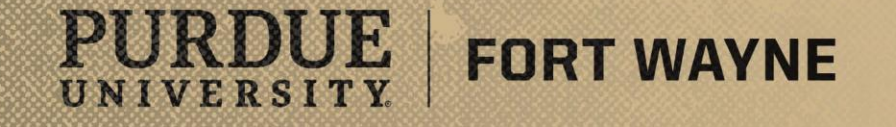

8/17/2021 | 1

# Log into your AIM Student Portal

## AIM STUDENT PORTAL

https://augusta.accessiblelearning.com/PFW/

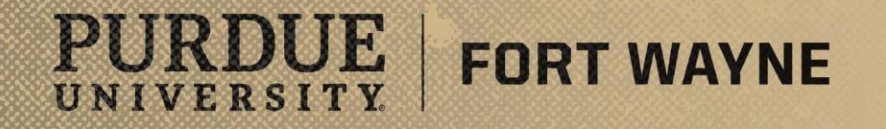

8/17/2021 | 2

### Scheduling Exams

#### Please note:

- Students can schedule their exams within AIM <u>AFTER</u> their instructor has completed the DAC Testing Instruction Form. If the form is not filled out the student will not have access to schedule exams.
- You cannot schedule exams later than 3 business days without approval from the DAC. Approval will only be granted for exams/quizzes that the instructor has scheduled within 3 business days of the exam date.
- You can choose the date/time and which accommodations you would like to utilize on the exam.

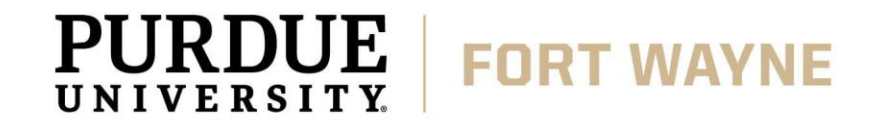

#### Navigating the "Alternative Testing" Tab in the AIM Student Portal

Testing Instruction Form(s)

IKDUE

UNIVERSITY.

 Select course from drop down menu for which you would like to schedule a quiz/exam then click "Schedule an Exam" button.

| Welcome Kodiak Dog! My Profile                                   | My Mailbox (Sent E-Mails) My Accommodations Sign Out                                                                                                    |
|------------------------------------------------------------------|----------------------------------------------------------------------------------------------------|
| PURDUE UNIV                                                      | ERSITY.<br>YNE                                                                                                    |
| My Dashboard                                                     |                                                                                                    |
| Home » My Dashboard » Alternat                                   | tive Testing                                                                                                    |
| Login as User Feature                                            | ALTERNATIVE TESTING                                                                                                    |
| Back to My Profile                                               | Testing Instruction Form(s)                                                                                                    |
| SMS (Text Messaging)                                             | Below is the list of all Testing Instruction Form(s) submitted through the system.<br>If you do not see your course listed, this means that your testing instruction form <b>HAS NOT BEEN COMPLETED</b> and you are unable to                                                                                                    |
| Status: OFF Update Preference                                    | schedule alternative testing at this time. Please contact our office as soon as possible if your exam date is approaching so that your room can be properly scheduled. Select Class: DACFAKE 90210.01L - DAC FAKE COURSE (00003)                                                                                                    |
| Home     My Dashboard     My Profile     SMS (Text Messaging)    | Schedule an Exam UPCOMING EXAM REQUEST(S) FOR THE CURRENT TERM                                                                                                    |
| <ul> <li>Additional Documentation</li> </ul>                     | DACFAKE 90210.01L - Dac Fake Course View Other Exams                                                                                                    |
| > My Mailbox (Sent E-Mails)                                      | In-Person Exam (taken at DAC) - Wednesday, August 18, 2021 - 11:00 AM - 12:30 PM (90) Modify Request Cancel Request Status: Approved Location: Desk 1                                                                                                    |
| V My Accommodations                                              | Approved Accommodation(s):                                                                                                    |
| > Information Release Consents                                   | 150% Extended Time on Timed Assessments  Descurpt Entrandic Medicardev, August 11, 2021 at 04/E7/42 DM                                                                                                    |
| My Eligibility     List Accommodations                           | Request Entered on Wednesday, August 11, 2021 at 04:57:42 MM                                                                                                    |
| Course Syllabus                                                  |                                                                                                    |
| > Alternative Testing                                            | DACFAKE 90210.01L - Dac Fake Course View Other Exams                                                                                                    |
| Alternative Formats     Notetaking Services     My Documents     | In-Person Exam (taken at DAC) - Wednesday, August 25, 2021 - 09:00 AM - 10:30 AM (90) Modify Request Cancel Request Status: Approved Location: TBD Approved Accommodation(s):                                                                                                    |
| <ul> <li>My E-Form Agreements</li> <li>My Signup List</li> </ul> | 150% Extended Time on Timed Assessments Required Technology:     Printman Contended Contended Contend |
|                                                                  | - Ungitspace                                                                                                    |

FORT WAYNE 

 My E-Form Agreements

 My Signup List

 Require

#### Navigating the "Alternative Testing" Tab in the AIM Student Portal

- Exam Details
  - Select assessment type from drop down menu.
- Date
  - Enter date you are requesting to take exam/quiz in Month/Day/Year format (i.e., 12/31/2010).
- Time
  - Choose time you are requesting from drop down menu.
- Services Requested
  - Your approved accommodations appear here. Check all that apply.
- Additional Notes
  - Any explanation that you deem necessary can be added to this box.

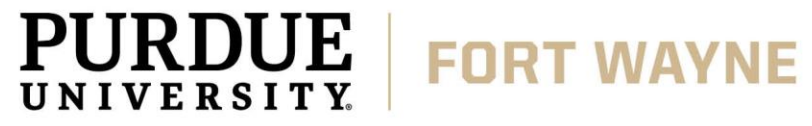

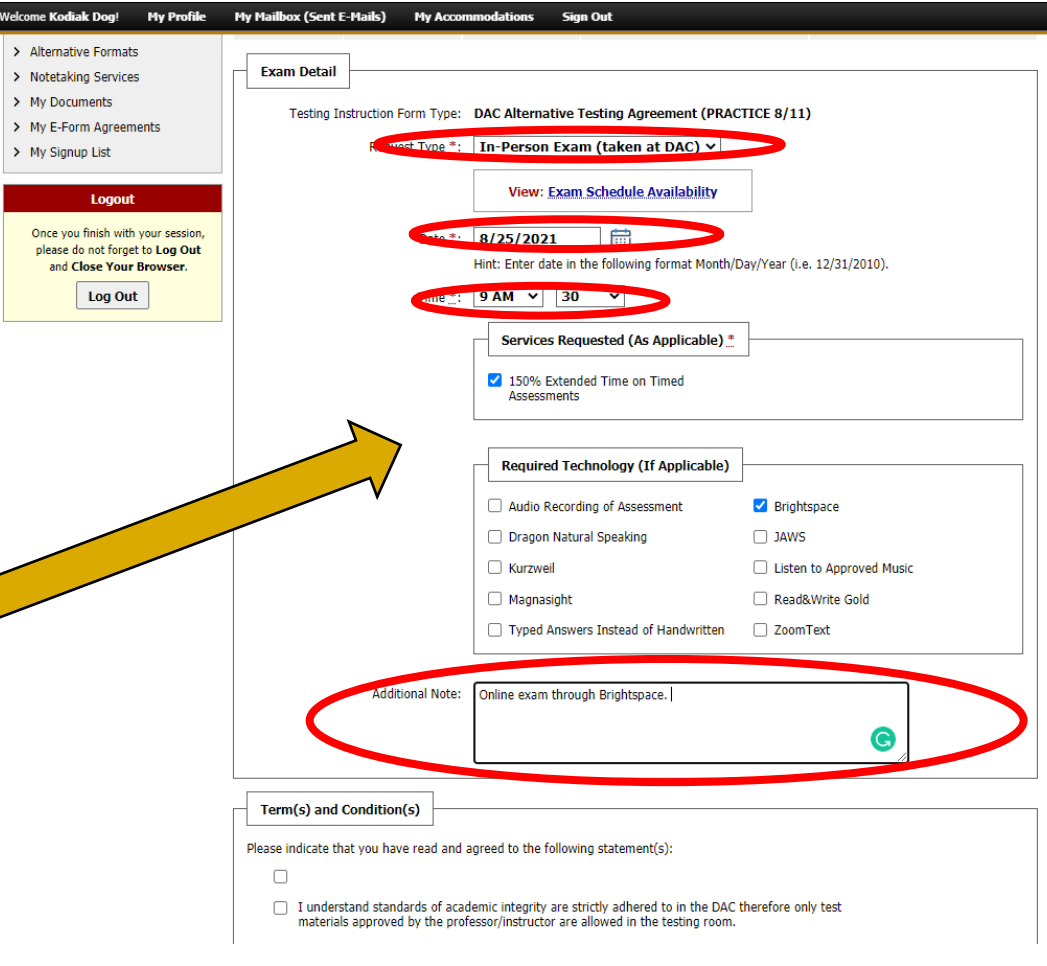

#### Navigating the "Alternative Testing" Tab in the AIM Student Portal

- Term(s) and Condition(s)
  - Important details for testing in the DAC are listed here. These must be checked off to submit your request.
  - Please read through these and refer any questions to <u>dac@pfw.edu</u> or 260-481-6657.
- Submit Request
  - To submit your exam request, click the "Add Exam Request."

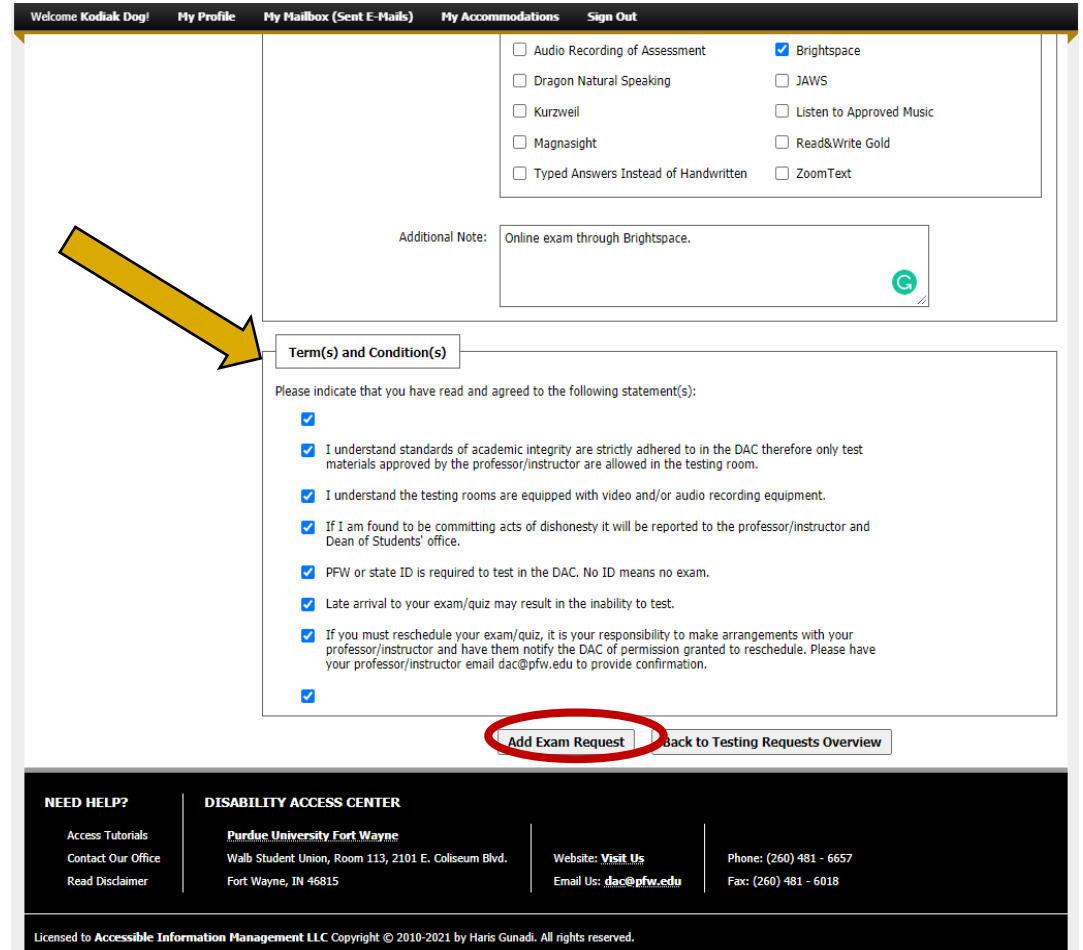

8/17/2021 6

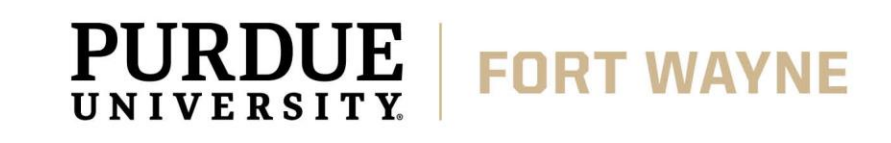

#### Navigating the "Alternative Testing" Tab in the AIM Student Portal

- Confirmation
  - After the exam request is submitted, you will see a green checkmark at the top of the page with a message saying "System Update is Successful"

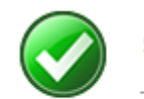

SYSTEM UPDATE IS SUCCESSFUL

The system has successfully processed your request.

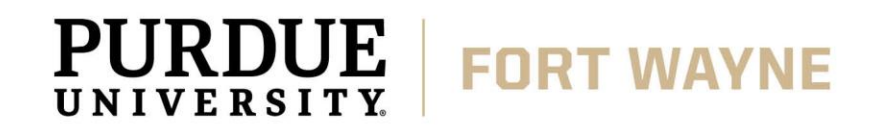

## Viewing Upcoming Exams

#### How to:

 You can view upcoming exams and modify or cancel them by going to the "Alternative Testing" tab shown previously.

| come Kodiak Dog! My Profile                                                                                                    |                                                                                                    |                                                |
|----------------------------------------------------------------------------------------------------|----------------------------------------------------------------------------------------------------|------------------------------------------------|
| Home                                                                                                    | Schedule an Exam                                                                                                    |                                                |
| My Dashboard                                                                                                    |                                                                                                    |                                                |
| My Profile                                                                                                    | UPCOMING EXAM REQUEST(S) FOR THE CURRENT TERM                                                                                                    |                                                |
| SMS (Text Messaging)                                                                                                    |                                                                                                    |                                                |
| Additional Documentation                                                                                                    | DACFAKE 90210.01L - Dac Fake Course                                                                                                    | View Other Exam                                |
| My Mailbox (Sent E-Mails)                                                                                                    | In-Person Exam (taken at DAC) - Wednesday, August 18, 2021 - 11:00 AM - 12:30 PM (90) M                                                                                                    | lodify Request Cancel Reque                    |
|                                                                                                    | Status: Approved Location: Desk 1                                                                                                    |                                                |
| My Accommodations                                                                                                    | Approved Accommodation(s):                                                                                                    |                                                |
| Information Release Consents                                                                                                    | <ul> <li>150% Extended Time on Timed Assessments</li> </ul>                                                                                                    |                                                |
| My Eligibility                                                                                                    | Request Entered on Wednesday, August 11, 2021 at 04:57:42 PM                                                                                                    |                                                |
| List Accommodations                                                                                                    |                                                                                                    |                                                |
| Course Syllabus                                                                                                    | DACEAKE 90210 011 - Dac Fake Course                                                                                                    | View Other Exam                                |
| Alternative Testing                                                                                                    |                                                                                                    |                                                |
| Alternative Formats                                                                                                    | In-Person Exam (taken at DAC) - Wednesday, August 25, 2021 - 09:00 AM - 10:30 AM (90) M                                                                                                    | lodify Request Cancel Reque                    |
| Notetaking Services                                                                                                    | Status: Approved Location: TBD                                                                                                    |                                                |
| My Documents                                                                                                    | Approved Accommodation(s):                                                                                                    |                                                |
|                                                                                                    | 1500/ Extended Time on Timed Assessments                                                                                                    |                                                |
| My E-Form Agreements                                                                                                    | 150% Extended Time on Timed Assessments                                                                                                    |                                                |
| My E-Form Agreements<br>My Signup List                                                                                                    | 150% Extended Time on Timed Assessments Required Technology: Dictorements                                                                                                    |                                                |
| My E-Form Agreements<br>My Signup List                                                                                                    | <ul> <li>150% Extended Time on Timed Assessments</li> <li>Required Technology:</li> <li>Brightspace</li> </ul>                                                                                                    |                                                |
| My E-Form Agreements<br>My Signup List<br>Logout                                                                                                    | 150% Extended Time on Timed Assessments Required Technology:     Brightspace Request Entered on Thursday, August 12, 2021 at 10:00:06 AM                                                                                                    |                                                |
| My E-Form Agreements<br>My Signup List<br>Logout<br>Once you finish with your session,                                                                          | <ul> <li>150% Extended Time on Timed Assessments</li> <li>Required Technology: <ul> <li>Brightspace</li> </ul> </li> <li>Request Entered on Thursday, August 12, 2021 at 10:00:06 AM</li> </ul>                                                                                                    |                                                |
| My E-Form Agreements<br>My Signup List<br>Logout<br>Once you finish with your session,<br>please do not forget to Log Out<br>and Close Your Browser.            | 150% Extended Time on Timed Assessments Required Technology:     Brightspace Request Entered on Thursday, August 12, 2021 at 10:00:06 AM  DACFAKE 90210.01L - Dac Fake Course                                                                                                    | View Other Exam                                |
| My E-Form Agreements<br>My Signup List<br>Logout<br>Once you finish with your session,<br>please do not forget to Log Out<br>and Close Your Browser.            | 150% Extended Time on Timed Assessments Required Technology:     Brightspace Request Entered on Thursday, August 12, 2021 at 10:00:06 AM  DACFAKE 90210.01L - Dac Fake Course In-Person Exam (taken at DAC) - Thursday, August 26, 2021 - 00:30 AM - 11:00 AM (90)                                                                                                    | View Other Exam                                |
| My E-Form Agreements<br>My Signup List<br>Logout<br>Once you finish with your session,<br>please do not forget to Log Out<br>and Close Your Browser.<br>Log Out | 150% Extended Time on Timed Assessments Required Technology:     Brightspace Request Entered on Thursday, August 12, 2021 at 10:00:06 AM  DACFAKE 90210.01L - Dac Fake Course In-Person Exam (taken at DAC) - Thursday, August 26, 2021 - 09:30 AM - 11:00 AM (90) Status: Approved Location: TBD                                                                                                    | View Other Exam                                |
| My E-Form Agreements<br>My Signup List<br>Logout<br>Once you finish with your session,<br>please do not forget to Log Out<br>and Close Your Browser.<br>Log Out | 150% Extended Time on Timed Assessments Required Technology:     Brightspace Request Entered on Thursday, August 12, 2021 at 10:00:06 AM  DACFAKE 90210.01L - Dac Fake Course In-Person Exam (taken at DAC) - Thursday, August 26, 2021 - 09:30 AM - 11:00 AM (90) Status: Approved Location: TED Approved Accommodation(s):                                                                                                    | View Other Exam                                |
| My E-Form Agreements<br>My Signup List<br>Logout<br>Once you finish with your session,<br>please do not forget to Log Out<br>and Close Your Browser.<br>Log Out | 150% Extended Time on Timed Assessments Required Technology:     Brightspace Request Entered on Thursday, August 12, 2021 at 10:00:06 AM  DACFAKE 90210.01L - Dac Fake Course In-Person Exam (taken at DAC) - Thursday, August 26, 2021 - 09:30 AM - 11:00 AM (90) Status: Approved Location: TBD Approved Accommodation(s):     150% Extended Time on Timed Assessments                                                                                                    | View Other Exam<br>Iodify Request Cancel Reque |
| My E-Form Agreements<br>My Signup List<br>Logout<br>Once you finish with your session,<br>please do not forget to Log Out<br>and Close Your Browser.<br>Log Out | 150% Extended Time on Timed Assessments Required Technology:     Brightspace Request Entered on Thursday, August 12, 2021 at 10:00:06 AM  DACFAKE 90210.01L - Dac Fake Course In-Person Exam (taken at DAC) - Thursday, August 26, 2021 - 09:30 AM - 11:00 AM (90)  Status: Approved Location: TBD Approved Accommodation(s):     150% Extended Time on Timed Assessments Required Technology:                                                                                                    | View Other Exam<br>lodify Request Cancel Reque |
| My E-Form Agreements<br>My Signup List<br>Logout<br>Once you finish with your session,<br>please do not forget to Log Out<br>and Close Your Browser.<br>Log Out | 150% Extended Time on Timed Assessments Required Technology:     Brightspace Request Entered on Thursday, August 12, 2021 at 10:00:06 AM  DACFAKE 90210.01L - Dac Fake Course In-Person Exam (taken at DAC) - Thursday, August 26, 2021 - 09:30 AM - 11:00 AM (90)  Status: Approved Location: TBD Approved Accommodation(s):     150% Extended Time on Timed Assessments Required Technology:     Brightspace                                                                                                    | View Other Exam<br>lodify Request Cancel Reque |
| My E-Form Agreements<br>My Signup List<br>Logout<br>Once you finish with your session,<br>please do not forget to Log Out<br>and Close Your Browser.<br>Log Out | 150% Extended Time on Timed Assessments Required Technology:     Brightspace Request Entered on Thursday, August 12, 2021 at 10:00:06 AM  DACFAKE 90210.01L - Dac Fake Course In-Person Exam (taken at DAC) - Thursday, August 26, 2021 - 09:30 AM - 11:00 AM (90)  Status: Approved Location: TBD: Approved Accommodation(s):     150% Extended Time on Timed Assessments Required Technology:     Brightspace Request Entered on Friday, August 13, 2021 at 11:36:16 AM                                                                                                    | View Other Exam<br>Iodify Request Cancel Reque |
| My E-Form Agreements<br>My Signup List<br>Logout<br>Once you finish with your session,<br>please do not forget to Log Out<br>and Close Your Browser.<br>Log Out | 150% Extended Time on Timed Assessments Required Technology:     Brightspace Request Entered on Thursday, August 12, 2021 at 10:00:06 AM  DACFAKE 90210.01L - Dac Fake Course In-Person Exam (taken at DAC) - Thursday, August 26, 2021 - 09:30 AM - 11:00 AM (90)  Status: Approved Location: TBD Approved Accommodation(s):     150% Extended Time on Timed Assessments Required Technology:     Brightspace Request Entered on Friday, August 13, 2021 at 11:36:16 AM                                                                                                    | View Other Exam<br>Iodify Request Cancel Reque |
| My E-Form Agreements<br>My Signup List<br>Logout<br>Once you finish with your session,<br>please do not forget to Log Out<br>and Close Your Browser.<br>Log Out | 150% Extended Time on Timed Assessments Required Technology:     Brightspace Request Entered on Thursday, August 12, 2021 at 10:00:06 AM  DACFAKE 90210.01L - Dac Fake Course In-Person Exam (taken at DAC) - Thursday, August 26, 2021 - 09:30 AM - 11:00 AM (90) Status: Approved Location: TBD Approved Accommodation(s):     150% Extended Time on Timed Assessments Required Technology:     Brightspace Request Entered on Friday, August 13, 2021 at 11:36:16 AM                                                                                                    | View Other Exam<br>lodify Request Cancel Reque |
| My E-Form Agreements<br>My Signup List<br>Logout<br>Once you finish with your session,<br>please do not forget to Log Out<br>and Close Your Browser.<br>Log Out | 150% Extended Time on Timed Assessments Required Technology:     Brightspace Request Entered on Thursday, August 12, 2021 at 10:00:06 AM  DACFAKE 90210.01L - Dac Fake Course In-Person Exam (taken at DAC) - Thursday, August 26, 2021 - 09:30 AM - 11:00 AM (90)  Status: Approved Location: TBD Approved Accommodation(s):     150% Extended Time on Timed Assessments Required Technology:     Brightspace Request Entered on Friday, August 13, 2021 at 11:36:16 AM  Ouestions? Contact Ust                                                                                                    | View Other Exam<br>lodify Request Cancel Reque |
| My E-Form Agreements<br>My Signup List<br>Logout<br>Once you finish with your session,<br>please do not forget to Log Out<br>and Close Your Browser.<br>Log Out |                                                                                                    | View Other Exam<br>Iodify Request Cancel Reque |
| My E-Form Agreements<br>My Signup List<br>Logout<br>Once you finish with your session,<br>please do not forget to Log Out<br>and Close Your Browser.<br>Log Out | <ul> <li>150% Extended Time on Timed Assessments</li> <li>Required Technology: <ul> <li>Brightspace</li> </ul> </li> <li>Request Entered on Thursday, August 12, 2021 at 10:00:06 AM</li> </ul> <li>DACFAKE 90210.01L - Dac Fake Course <ul> <li>In-Person Exam (taken at DAC) - Thursday, August 26, 2021 - 09:30 AM - 11:00 AM (90)</li> <li>Status: Approved Location: <u>TBD</u></li> <li>Approved Location: <u>TBD</u></li> <li>Approved Location: S: <ul> <li>150% Extended Time on Timed Assessments</li> </ul> </li> <li>Required Technology: <ul> <li>Brightspace</li> <li>Request Entered on Friday, August 13, 2021 at 11:36:16 AM</li> </ul> </li> </ul> </li> <li>Questions? Contact Us! Please contact our office if you have any questions regarding Alternative Testing request. <ul> <li>The Dirability for the provide out on the provide out on 266 (2010)</li> </ul></li> | View Other Exam<br>lodify Request Cancel Reque |

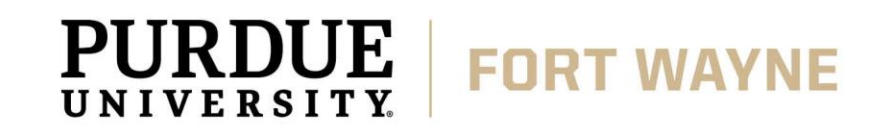

8/17/2021 | 8

# **QUESTIONS?**

#### **Contact the Disability Access Center:**

Email: dac@pfw.edu

Phone: 260-481-6657

Location: Walb Student Union, Room 113

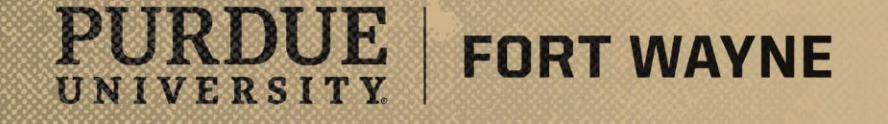